# **Endpoint Manager Deployment (Intune)**

OfficeExpert TrueDEM Manager deployment via Microsoft Endpoint Manager

#### Step 1: App Information

- Sign in to the Microsoft Endpoint Manager admin center.
- Select Apps> Windows > Add.
- On the Select app type pane, select Windows app (Win32).
- Click Select. The Add app steps appear.

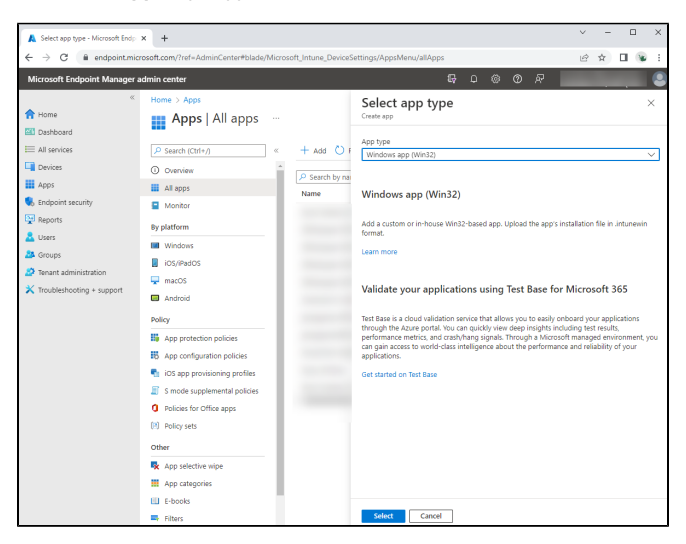

• On the Add app pane, click Select app package file.

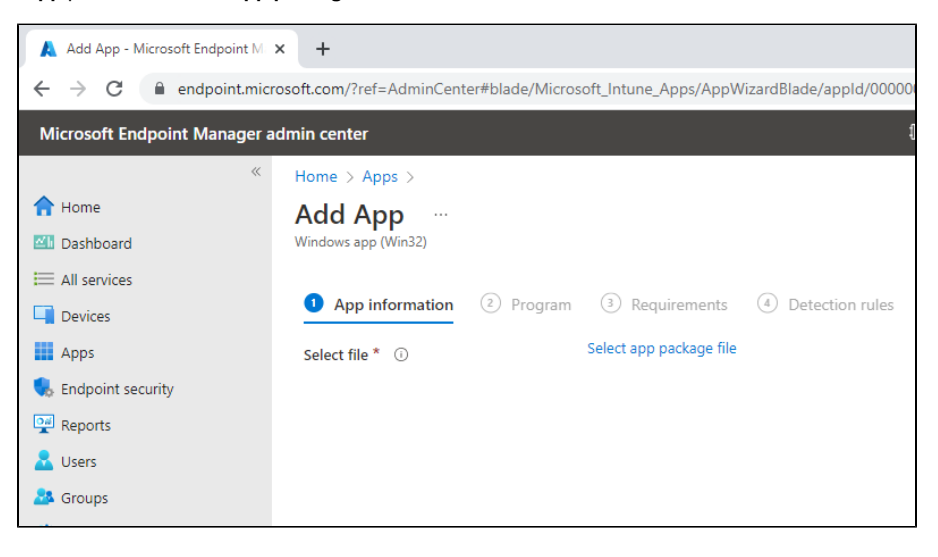

- On the **App package file** pane, select the browse button. Then, select the location where you have stored the panagenda-provided Intuneinstallation file with the extension *intunewin*. The app details appear.
- When you're finished, select OK on the App package file

| $\leftrightarrow$ $\rightarrow$ C $($ endpoint.mic                                                                                                    | rosoft.com/#view/Microsoft_Intune_Apps/AppWizardBlade/appId/0                                                                                                    | 0000000-0000-0000-0000-000000000000/appType/Windo 😫 🖄 🏠                                                                                                |
|----------------------------------------------------------------------------------------------------|----------------------------------------------------------------------------------------------------|----------------------------------------------------------------------------------------------------|
| Microsoft Intune admin center                                                                                                    | r                                                                                                    | <b>₽</b> Ø Ø ₽                                                                                                    |
| <ul> <li>Home</li> <li>Dashboard</li> <li>All services</li> <li>Devices</li> <li>Apps</li> <li>Endpoint security</li> <li>Reports</li> <li>Users</li> <li>Groups</li> <li>Tenant administration</li> <li>Toubleshooting + support</li> </ul> | Home > Apps   All apps >         Add App          Windows app (Win32)         App information       ② Program       ③ Requirements         Select file * ③       Select app package file | App package file *  App package file *  TrueDEM Manager.  Mame: TrueDEM Manager Platform: Windows App version: 5.1.5.0 Size: 3.5 6 MiB MAM Enabled: No |

- On the App information page, add the details for your app. Some details will be already filled in for you; do not change the prefilled info.
   Name: This will be filled in for you
   Description: This will be filled in for you
   Publisher: Enter panagenda Inc.
   App version: This is the Installer Version number of TrueDEM MAnager. Currently this is v6.1.0

  - App version. This is the installer version humber of trace in manager.
     Category: Leave blank
     Show this as a featured app in the Company Portal: Leave this as No
     Information URL: Leave blank

  - Privacy URL: Leave blank
     Developer: Leave blank
     Owner: Leave blank
     Notes: Leave blank

  - Logo: Leave blank
- Select **Next** to display the **Program** page.

| Microsoft Intune admin center |                                                        |                                        |  |  |  |
|-------------------------------|--------------------------------------------------------|----------------------------------------|--|--|--|
| ×                             | Home > Apps   All apps > TrueDEM Ma                    | anager 6.1   Properties >              |  |  |  |
| A Home                        | Edit application                                       |                                        |  |  |  |
| 🖾 Dashboard                   | Windows app (Win32)                                    |                                        |  |  |  |
| E All services                |                                                        |                                        |  |  |  |
| Devices                       | App information Program Requ                           | irements Detection rules Review + save |  |  |  |
| Apps                          | Select file to update * ③                              | TrueDEM Manager6.intunewin             |  |  |  |
| 뤇 Endpoint security           |                                                        |                                        |  |  |  |
| Reports                       | Name * ()                                              | IrueDEM Manager 6.1                    |  |  |  |
| 🚨 Users                       | Description * 🕕                                        | TrueDEM Manager                        |  |  |  |
| A Groups                      |                                                        |                                        |  |  |  |
| Tenant administration         |                                                        | Edit Description                       |  |  |  |
| 🗙 Troubleshooting + support   |                                                        |                                        |  |  |  |
|                               | Publisher * 🕕                                          | panagenda Inc.                         |  |  |  |
|                               | App Version ①                                          | 6.1.0.0                                |  |  |  |
|                               | Category 🕕                                             | 0 selected V                           |  |  |  |
|                               | Show this as a featured app in the<br>Company Portal ① | Yes No                                 |  |  |  |
|                               | Information URL ①                                      | Enter a valid url                      |  |  |  |
|                               | Privacy URL ①                                          | Enter a valid url                      |  |  |  |
|                               | Developer ①                                            |                                        |  |  |  |
|                               | Owner ③                                                |                                        |  |  |  |
|                               | Notes ①                                                |                                        |  |  |  |
|                               | Logo 🔘                                                 | Select image                           |  |  |  |
|                               | Review + save Cancel                                   |                                        |  |  |  |

## Step 2: Program

- On the Program page you can keep all default settings as is with one exception. For the Device restart behavior please select: Select No specific action
- Select Next to display the Requirements page.

| ← → C 🔒 endpoint.micr         | osoft.com/#view/Microsoft_Intune_Apps/Ap     | pWizardBlade/app   | ld/0000000-0000-0000-000   | 00-0000000000000/app | Type/Windo.                                                                                                    | 🕑       | € ☆ | ¥ :      |
|-------------------------------|----------------------------------------------|--------------------|----------------------------|----------------------|----------------------------------------------------------------------------------------------------|---------|-----|----------|
| Microsoft Intune admin center |                                              |                    |                            | r 🗘 👳                | ⑦ ନ                                                                                                    |         |     |          |
| «                             | Home > Apps   All apps >                     |                    |                            |                      |                                                                                                    |         |     |          |
| 合 Home                        | Add App                                      |                    |                            |                      |                                                                                                    |         |     | $\times$ |
| 🖾 Dashboard                   | Windows app (Win32)                          |                    |                            |                      |                                                                                                    |         |     |          |
| E All services                |                                              |                    |                            |                      |                                                                                                    |         |     |          |
| Devices                       | App information 2 Program                    | 3 Requirement      | nts ④ Detection rules      | 5 Dependencies       | 6 Super                                                                                                    | sedence |     |          |
| Apps                          | Specify the commands to install and uninst   | all this app:      |                            |                      |                                                                                                    |         |     |          |
| 퉋 Endpoint security           | Install command *                            | msievec /i "TrueDi | EM Manager msi" /gn        |                      | ~                                                                                                    |         |     |          |
| Reports                       |                                              | malexee /r mueb    | en managerinsi 7qn         |                      |                                                                                                    |         |     |          |
| 📩 Users                       | Uninstall command * 🛈                        | msiexec /x "{DA1#  | AED44-2B9E-4EA1-AAE4-27945 | 570C60B0}" /qn       | ~                                                                                                    |         |     |          |
| A Groups                      | Install behavior ①                           | System User        |                            |                      |                                                                                                    |         |     |          |
| Zenant administration         | Device restart behavior ①                    | No specific action |                            |                      | $\sim$                                                                                                    |         |     |          |
| 🗙 Troubleshooting + support   | Specify return codes to indicate post-instal | lation behavior:   |                            |                      |                                                                                                    |         |     |          |
|                               | Return code                                  |                    | Code type                  |                      |                                                                                                    |         |     |          |
|                               | 0                                            |                    | Success                    |                      | ~ 🗎                                                                                                    |         |     |          |
|                               | 1707                                         |                    | Success                    |                      | <ul> <li>Image: Image: V</li> </ul>                                                                                                    |         |     |          |
|                               | 3010                                         |                    | Soft reboot                |                      | ✓ 📋                                                                                                    |         |     |          |
|                               | 1641                                         |                    | Hard reboot                |                      | <ul> <li>Image: Contract of the second second s</li></ul> |         |     |          |
|                               | 1618                                         |                    | Retry                      |                      | ∨ 📋                                                                                                    |         |     |          |
|                               | + Add                                        |                    |                            |                      |                                                                                                    |         |     |          |
|                               |                                              |                    |                            |                      |                                                                                                    |         |     |          |
|                               |                                              |                    |                            |                      |                                                                                                    |         |     |          |
|                               |                                              |                    |                            |                      |                                                                                                    |         |     |          |
|                               |                                              |                    |                            |                      |                                                                                                    |         |     |          |
|                               | Previous Next                                |                    |                            |                      |                                                                                                    |         |     |          |

#### Step 3: Requirements

- On the Requirements page, specify the requirements that devices must meet before the app is installed:
  - $^{\circ}~$  Operating system architecture: Select both 32-bit and 64-bit
  - · Minimum operating system: Select Windows 10 1709 (This may change when Microsoft ends support)
  - Disk space required (MB): Leave blank
  - Physical memory required (MB): Leave blank
  - Minimum number of logical processors required: Leave blank
  - Minimum CPU speed required (MHz): Leave blank
  - Configure additional requirement rules: Leave blank
- Select Next to display the Detection rules page.

| $\leftrightarrow$ $\rightarrow$ C $($ endpoint.micro | osoft.com/#view/Microsoft_Intune_Apps/AppWizardBlade/appId/0000000-0000-0000-0000-000000000000/appType/Windo 😫 🖻 🖈 🔲 👒 | : |
|------------------------------------------------------|----------------------------------------------------------------------------------------------------|---|
| Microsoft Intune admin center                        |                                                                                                    | 0 |
| «                                                    | Home > Apps   All apps >                                                                                               |   |
| A Home                                               | Add App … 😓 ×                                                                                                    |   |
| 🖾 Dashboard                                          | Windows app (Win32)                                                                                                    |   |
| E All services                                       |                                                                                                    |   |
| Devices                                              | 🛇 App information 🔮 Program 🧧 Requirements 🕘 Detection rules 🚯 Dependencies 🔞 Supersedence 🚥                           |   |
| Apps                                                 | Specify the requirements that devices must meet before the app is installed:                                           |   |
| Endpoint security                                    | Operating system architecture * ① 2 selected $\checkmark$                                                              |   |
| Reports                                              | Minimum operating system * ① Windows 10 1709                                                                           |   |
| L Users                                              |                                                                                                    |   |
| A Groups                                             | Disk space required (MB)                                                                                               |   |
| Tenant administration                                | Physical memory required (MB)                                                                                          |   |
| X Troubleshooting + support                          | Minimum number of logical processors                                                                                   |   |
|                                                      | Minimum CPU speed required (MHz)                                                                                       |   |
|                                                      | Configure additional requirement rules                                                                                 |   |
|                                                      | Type Path/Script                                                                                                    |   |
|                                                      | No requirements are specified.                                                                                         |   |
|                                                      | + Add                                                                                                    |   |
|                                                      |                                                                                                    |   |
|                                                      |                                                                                                    |   |
|                                                      |                                                                                                    |   |
|                                                      |                                                                                                    |   |
|                                                      |                                                                                                    |   |
|                                                      | Previous Next                                                                                                    |   |

### Step 4: Detection Rules

On the **Detection rules** pane, you will configure the rules to detect the presence of the app.

- Rules format: Choose to Manually Configure Detection Rules
- Click Add

| 🙏 Add App - Microsoft Endpoint M | × +                                        |                                        |     |      |        |     |        |               |
|----------------------------------|--------------------------------------------|----------------------------------------|-----|------|--------|-----|--------|---------------|
| ← → C                            |                                            |                                        |     |      |        |     |        |               |
| Microsoft Endpoint Manager a     | dmin center                                |                                        | Ŗ   | Q    |        | ?   | ጽ      | testa<br>PANA |
| w.                               | Home > Apps >                              |                                        |     |      |        |     |        |               |
| 1 Home                           | Add App                                    |                                        |     |      |        |     |        |               |
| 🖾 Dashboard                      | Windows app (Win32)                        |                                        |     |      |        |     |        |               |
| E All services                   |                                            |                                        |     |      |        |     |        |               |
| Devices                          | Y App information Y Program                | Requirements Optimized Detection rules | (5) | Depe | ndenci | ies |        |               |
| Apps                             | Configure app specific rules used to detec | t the presence of the app.             |     |      |        |     |        |               |
| 🌏 Endpoint security              | Rules format * (i)                         | Manually configure detection rules     |     |      |        |     | $\sim$ | ·             |
| 🕎 Reports                        | Turno                                      | Path (Codo                             |     |      |        |     |        |               |
| 🔒 Users                          | No rules are specified                     | Path/Code                              |     |      |        |     |        | -             |
| 🍰 Groups                         | no fuies are specified.                    |                                        |     |      |        |     |        | -             |
| 🍰 Tenant administration          | + Add (i)                                  |                                        |     |      |        |     |        |               |
| 🗙 Troubleshooting + support      |                                            |                                        |     |      |        |     |        |               |
|                                  |                                            |                                        |     |      |        |     |        |               |

- Configure the detection rule as follows:

   Rule Type: Choose Registry
   Key path: Enter HKEY\_LOCAL\_MACHINE\SOFTWARE\panagenda\TrueDEM Manager
   Value Name: Enter Version

  - Detection method: Choose Version comparison

- Operator: Choose Equals
- Value: 6.1.0.0 (this value depends which app vesion you add. current version is 6.1.0.0) Associated with a 32-bit app on 64-bit clients: Select No •
- .
- Click OK

| Microsoft Intune admin center |                                                                                                    |                                                                                                    | Ð                                                                                                    | 다 🍪 ⑦ 🖓 testadmi<br>PANAGEND          |
|-------------------------------|----------------------------------------------------------------------------------------------------|----------------------------------------------------------------------------------------------------|----------------------------------------------------------------------------------------------------|---------------------------------------|
| Microsoft Intune admin center | Home > Apps   All apps > TrueDEM Ma<br>Edit application<br>Windows app (Win32)<br>App information Program Requ<br>Configure app specific rules used to detec<br>Rules format * (0)<br>Type<br>Registry<br>+ Add (0) | inager 6.1   Properties > irements <u>Detection rules</u> Review + save t the presence of the app. Manually configure detection rules Path/Code HKEY_LOCAL_MACHINE\SOFTWARE\panagenda\TrueDEN | Create a rule that indicates the<br>Rule type ①<br>Key path * ①<br>Value name ①<br>Detection method * ①<br>Operator * ①<br>Value * ① | C  C  C  C  C  C  C  C  C  C  C  C  C |
| The apport                    |                                                                                                    |                                                                                                    | Associated with a 32-bit app on 64-bit clients ①                                                                                     | Yes No                                |
|                               |                                                                                                    |                                                                                                    |                                                                                                    |                                       |

Now keep clicking Next until you get to the Assignments page. There is nothing to configure on the Dependencies or Supersedence pages.

#### Step 5: Assignments

Select your desired groups and/or users to receive the app as you normally would.

Click Next and Review and Create your app.